伺服器: outlook.office365.com

郵件登入帳號: "*員工編號*@citegroup.tw" 郵件登入密碼: *同"網域密碼* "

郵件軟體設定

1. Outlook:

現有 Outlook 設定不用手動變更,完成轉移後 Outlook 會自動變更,過程中會請您重啟 Outlook 約六次,若有問題可報修請工程師協助。

- 2. 平板或手機
  - 1. IOS 或 Android 內建郵件軟體

| 郵件型態同樣選"Exchange",主機                        | 驗證通過後,可選擇要同步項目 |          |          |
|---------------------------------------------|----------------|----------|----------|
| 帳號相關資訊如下圖                                   |                |          |          |
| ≪ 部件 · 器站員訊… 加入機械                           | く<br>Sivin_vvm | ↓、聯絡資訊…  | 加入帳號     |
| iCloud                                      | 開啟             |          | iCloud   |
| En Exchange                                 |                | E        | Exchange |
| YAHOO!                                      |                | C        | Google   |
| 取消 下一步                                      |                | Y/       | AHOO!    |
| 電子邮件 ray_huang@cmh.com.tw 11                | 取消             | Exchange | 儲存       |
| 伺服器 autiook.office365.com                   | 🖂 郵件           |          | m m      |
| 網域可留空                                       | 1 聯絡資訊         |          |          |
| 使用者名稱 4503@citegroup.tw                     | 行事暦            |          |          |
| 密碼 ••••••                                   | 提醒事項           |          |          |
| 描述 Exchange                                 | 備忘錄            |          |          |
| Exchange 原基周期時<br>EUHSIR07H12144ISQQAMEBAKQ |                |          |          |

使用 IOS 或 Android 版本 Outlook 軟體
 IOS App store 或 Android Play 商店都有微軟官方 Outlook,可安裝使用

| 1. 從 IOS App store 或 Android Play            | 2. "設定" => "新增帳戶" ,                                                                                                    | 3. 輸入" 帳號" 、" 密碼" 即可                                                           |
|----------------------------------------------|----------------------------------------------------------------------------------------------------|--------------------------------------------------------------------------------|
| 商店 找到後安裝                                     | 直接選擇"Office 365"                                                                                                    | 自動完成。                                                                          |
| With and and and and and and and and and and | <ul> <li>▲ ② 令: 岛190% 亞 下午2:29</li> <li>← 新增帳戶</li> <li>電子部件 檔案</li> </ul>                                                                                                    | <ul> <li></li></ul>                                                            |
|                                              | Image: Constraint of the second second se | 4503@citegroup.tw<br>                                                          |
|                                              | ІМАР                                                                                                    | 展述存取悉约括户吗?                                                                     |
| KUU ANYTEERE     execution:                  | 需要協助嗎? 請連絡支援人員。                                                                                                    | 1997年1日の中国の中国の中国の中国の中国の中国の中国の日本<br>0 2015 Microsoft <b>1998年第 1988年8 Cooke</b> |

## 3. WebMail

於 <u>https://outlook.office365.com</u> 登入,線上版 Outlook 有完整的功能及設定選項。

| g/ć                                                                | Office 365                     |
|--------------------------------------------------------------------|--------------------------------|
| jælæ                                                               | 使用您的工作或學校帳戶登入                  |
|                                                                    | 4503@citegroup.tw              |
| Connect اومتر<br>Verbinden איל איל איל איל איל איל איל איל איל איל | <ul> <li>● i 總我保持登入</li> </ul> |
| Vhdista povezati romani                                            | 登入                             |
|                                                                    | 無法存取您的帳戶嗎?                     |
| Outlook                                                            |                                |

設定功能表可完整設定個人化功能

健 選項

| 快速鍵                             | 一般選項                      |
|---------------------------------|---------------------------|
| ▶ 一般                            |                           |
| ▲郵件                             | ·<br>注烟回题相供以下现中.          |
| ▲自動處理                           |                           |
| 自動回覆                            | <ul> <li>● 時區</li> </ul>  |
| 待過濾郵件                           | <ul> <li>帳戶設定</li> </ul>  |
| 收件匣和整理規則                        | <ul> <li>連結帳戶</li> </ul>  |
| 垃圾郵件報告                          | <ul> <li>佈墨主題</li> </ul>  |
| 標記為已請取                          | ● 管理描述生                   |
| 郵件選項                            |                           |
| 請信回條                            |                           |
| 回覆設定                            | ● 離線設定                    |
| 保留原則                            | <ul> <li>地區和語言</li> </ul> |
| ▲帳戶                             | ● 簡訊和語音信箱                 |
| 封鎖或允許                           |                           |
| 連結帳戶                            |                           |
| 興寄                              |                           |
| POP 和 IMAP                      |                           |
| 4 附件選項                          |                           |
|                                 |                           |
| 4 版回配置                          |                           |
| 父談                              |                           |
| 电丁邮件放石                          |                           |
| 卸件信政                            |                           |
| 到计周年                            |                           |
| 请 42 回 10<br>法 注 酒 <del>四</del> |                           |
| →行車歴                            |                           |
|                                 |                           |
| 甘油                              |                           |
| 共正                              | 1                         |

## 4. POP 和 IMAP 設定

若需使用 POP 或 IMAP 連線至信箱,設定資訊如下

| POP 設定                       | IMAP 設定                      | SMTP 設定                   |
|------------------------------|------------------------------|---------------------------|
| 伺服器名稱: outlook.office365.com | 伺服器名稱: outlook.office365.com | 伺服器名稱: smtp.office365.com |
| 連接埠:995                      | 連接埠: 993                     | 連接埠: 587                  |
| 加密方法: SSL                    | 加密方法: SSL                    | 加密方法: TLS                 |